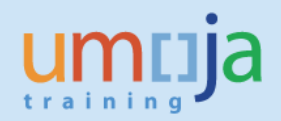

## **Table of Contents**

| Overview           | 2 |
|--------------------|---|
| Objective          | 2 |
| Enterprise Role(s) | 2 |
| Procedure          | 3 |

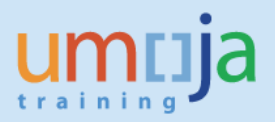

### **Overview**

As a Inbound Coordinator, you are required to perform *Packing* of goods on the inbound delivery in ECC, before solicitation and transportation can start. Weight and Volume added will be reflected in the SOW which is used as basis for solicitation. The volume of the packaging is used for charges calculation. Packing is required for non-DAP/DDU shipments.

For packing of Inter/Intra mission transfers please refer to the Logistics Execution Job aid 'Outbound Delivery processing for Stock Transfers Orders', especially the section: Perform packing on an Outbound delivery.

#### Objective

To provide as step-by-step how-to guide for **Inbound Coordinators** who are monitoring and updating Inbound Deliveries with reference to Goods PO in order to pack and plan the transportation of UNOE/PO goods. This document is also intended for **Receiving Users** and **Virtual Goods Receiving Users** responsible for performing virtual and physical goods receipt against the Inbound Deliveries. The objective is to replicate and pack as the information received by the Vendor so that correct packing and packaging materials are reflected in the SOW (Statement of Work) in Umoja TM.

- 1. This action is performed in Umoja Component ECC
- 2. The "Pack" function is performed via the "Inbound Delivery" document to reflect the correct weight & volume of the materials being shipped
- 3. Several Packaging materials are available under material type "ZPAM".

## **Enterprise Role(s)**

| Role ID | Role Name           |
|---------|---------------------|
| RD.01   | Inbound Coordinator |

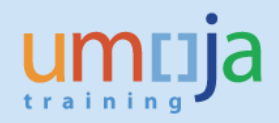

## **Procedure:**

1. Connect to the Umoja Dashboard using your Unite credentials

(https://login.umoja.un.org/vpn/index.html)

### Login to Umoja Production Systems

| Unite ID: |  |
|-----------|--|
| UNITE ID  |  |
| Password: |  |
| •••••     |  |
|           |  |
| CONTINUE  |  |

2. Click on the "Sap Gui" link:

| Main                    |                              |                            |                            |                                 |                           | Select view: 🔹 🕐                          |
|-------------------------|------------------------------|----------------------------|----------------------------|---------------------------------|---------------------------|-------------------------------------------|
| Legacy Log-on           | Umoja QA Test                | Umoja Tools                | Umoja Production           | Umoja BPC                       | Umoja Identity<br>Manager | Umoja Non<br>Production Portal<br>Systems |
| Sap Gui                 | iNeed Self Service           | <b>R</b><br>iNeed          | PMO Umoja                  | Travel Advisory -<br>Zika Virus | Unite Identity<br>EIDMS   | Fundraising                               |
| Strategic Planning      | Umoja BPC - BF               | Umoja BPC - FS             |                            |                                 |                           |                                           |
| Hint: You can view your | resources in several differe | nt ways. Use the Select vi | ew control to change the v | vay that your resources an      | e displayed. 🙁            |                                           |

3. When the SAP Logon Pad loads, select "Umoja Production ECC".

| Eavorites                                                                 | Name A                             |
|---------------------------------------------------------------------------|------------------------------------|
| Ghortcuts                                                                 | 1.0 ***** Umoja SAP Production S   |
| Connections                                                               | 1.1 Jmoja Production ECC (P1E)     |
| <ul> <li>1. Umoja Production Systems</li> </ul>                           | 1.10 Umoja Production TM (P1T)     |
| <ul> <li>2. Umoja Pre-Production (Regression/UVT) Systematical</li> </ul> | 1.11 Umoja Production SLT (P1L)    |
| <ul> <li>Imoja Training Systems</li> </ul>                                | 1.2 Umoja Production BW (P1W)      |
| <ul> <li>4. Umoja Development Systems</li> </ul>                          | 1.3 Umoja Production SRM system    |
| <ul> <li>Imoja QA (PIT/Mock) Systems</li> </ul>                           | 🚯 1.4 Umoja Production GRC - Acces |
| • 🗋 6. Umoja Sandbox Systems                                              | 1.5 Umoja Production Solution Mar  |

4. Log in as an "**Inbound Coordinator**" using the username and password appearing in your cover page.

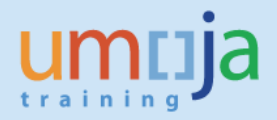

5. Execute T-Code "VL32N" to edit the Inbound Delivery document and perform packing.

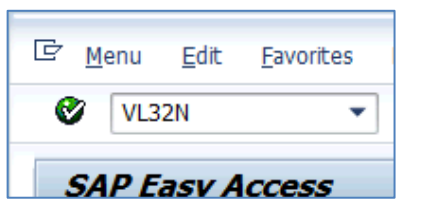

6. Indicate one of your two "**Inbound Delivery**" numbers you wrote down in the previous step and press "**Enter**".

| Change Inbo      | ound Delivery                        |
|------------------|--------------------------------------|
| 🎾 📽 🗊   🔂 .      | 🤽 🚇 🎡   ≽ 墜 🔛   🛛 Post Goods Receipt |
|                  |                                      |
| Inbound delivery |                                      |

7. Click on the "Shipment" tab and indicate "number" kg as "Gross weight" and "number" m3 as "Volume".

| Item Overview Ship | ment Unload Sto      | ock placement Status ( | Overview G | Goods Movement Data |
|--------------------|----------------------|------------------------|------------|---------------------|
| TransptnPlanng     | 00:00                | Route                  |            |                     |
| Trns.plan.stat.    | Not rel.transp.plan. | Route Schedule         |            |                     |
| All Items          |                      |                        |            |                     |
| Item Material      | Gross weight         | W Volume               | V          | Delivery quantity   |
| 10 210000468       | 2,079                | KG 17                  | M3         | 1                   |

8. Click on the "**Pack**" button.

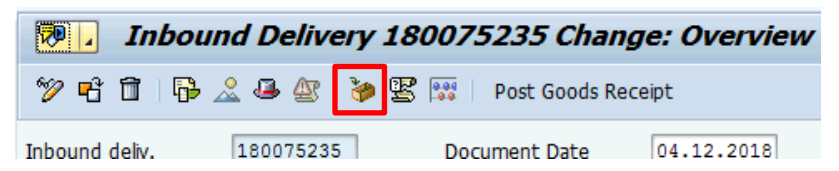

9. On the "Pack material" tab, click on the matchbox appearing in the "Packaging Materials" field to select the material that will be used to pack the items.

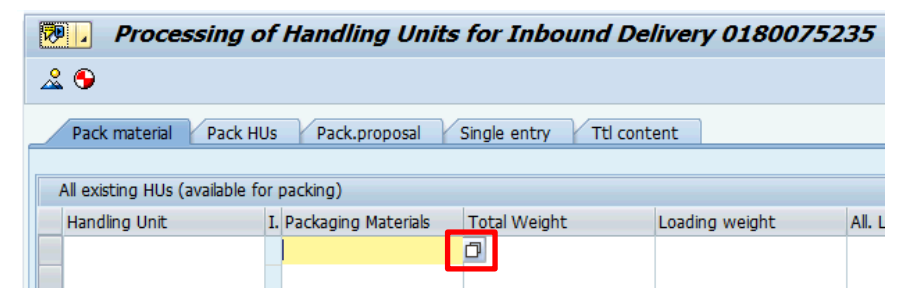

10. Select the "Material by Material Type" tab, and click on the arrow appearing next to the "Material Type" field.

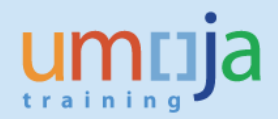

| 🖙 Materials Available fo | or Packing (4) |             |                 |               |  |
|--------------------------|----------------|-------------|-----------------|---------------|--|
| Sales material by o      | description    | Material by | / Material Type | Material by S |  |
| Material Type            |                |             |                 |               |  |
| Material description     |                |             |                 |               |  |
| Language Key             | EN             | ]           |                 |               |  |
| Material                 |                |             |                 |               |  |
|                          |                |             |                 |               |  |
| Maximum No. of Hits      | 500            |             |                 |               |  |
|                          |                |             |                 |               |  |

11. Select the option "ZPAM – Packaging materials" and click on the green check button.

| 🔄 Mat | erial Type 50 Entries found |                         |     |
|-------|-----------------------------|-------------------------|-----|
| R     | estrictions                 |                         |     |
|       |                             | $\overline{\mathbf{N}}$ |     |
| 🖌 🗵   | I H H 😹 🐵 🗋 🗸               |                         |     |
| MTyp  | Material type description   |                         |     |
| WETT  | Competitor products         |                         | *   |
| ZAST  | Assets                      |                         | Ŧ   |
| ZERS  | Spare Parts                 |                         |     |
| ZFPD  | Finished Product            |                         |     |
| 7MSE  | Medical supplies            |                         |     |
| ZPAM  | Packaging materials         |                         |     |
| ZPOL  | Petrol, oil & lubricants    |                         |     |
| ZRAT  | Rations                     |                         |     |
| ZROH  | Raw materials               |                         |     |
| ZSAA  | Supplies & equipment        |                         | -   |
| ZSAD  | Service                     |                         |     |
| ZSFI  | Semi-finished items         |                         | *   |
|       |                             |                         | Ψ.  |
| 50 E  | ntries found                |                         | //  |
| 2012  |                             |                         | 111 |

12. Click on the "Start Search" button to display all the available Packaging materials. Choose one that has no special character in front of the description.

| 🖙 Materials Available f               | or Packing (4) |                 |            |          |  |
|---------------------------------------|----------------|-----------------|------------|----------|--|
| Sales material by                     | description    | Material by Mat | erial Type | Material |  |
| Material Type<br>Material description |                |                 |            |          |  |
| Language Key                          | EN EN          | ]               |            |          |  |
| Material                              |                |                 |            |          |  |
| Maximum No. of Hits                   | 500            |                 |            |          |  |
|                                       |                |                 |            |          |  |

13. The system displays the available Packaging materials. A new "**Rolling stock**" packaging material is being set up for vehicles. Use if applicable. Select the packaging material to be used and click on the green check button

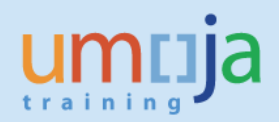

| 🖻 Materials Available for Packing (4) 350 Entrie | es found      |              |      | × |
|--------------------------------------------------|---------------|--------------|------|---|
| Sales material by description Ma                 | aterial by Ma | aterial Type | Mate |   |
|                                                  | V             |              |      |   |
| X H H Z 0 L .                                    |               |              |      |   |
| Material Type: ZPAM                              |               |              |      |   |
| Material description                             | Langu         | age Material |      |   |
| SANDBAG, POLYPROPYLENE                           | EN            | 190000018    |      |   |
| SEAL:ANTI-TAMPER                                 | EN            | 190000043    |      | - |
| SHEET:CORRUGATED PAPER                           | EN            | 190000030    |      |   |
| SHEETING:PLASTIC                                 | EN            | 190000015    |      |   |
| SPARE:PACKMACH                                   | EN            | 190000076    |      |   |
| SPARE:PACKMACH, DEMATECH, ISOCYANATE             | EN            | 190000077    |      |   |
| SPARE:PACKMACH, DEMATECH, RESIN                  | EN            | 190000078    |      |   |
| STRAPPING:PLASTIC                                | EN            | 190000016    |      |   |
| TARPAULIN                                        | EN            | 190000028    |      |   |
| WRAP:BUBBLE                                      | EN            | 190000003    |      |   |
| WRAP:PAPER                                       | EN            | 190000029    |      |   |
| WRAP:SHRINK ROLL                                 | EN            | 190000026    |      |   |
| WRAP:SHRINK ROLL,0.03MM                          | EN            | 190000081    |      |   |
| WRAP:SHRINK ROLL,0.15MM                          | EN            | 190000082    |      |   |
| WRAP:STRETCH FILM                                | EN            | 190000027    |      | - |
| 350 Entries found                                |               |              |      |   |

14. In order to pack the products inside the packaging material, select the "Material to Be Packed" and the "Handling Units (HUs) available for packing" and click on the "Pack" button.

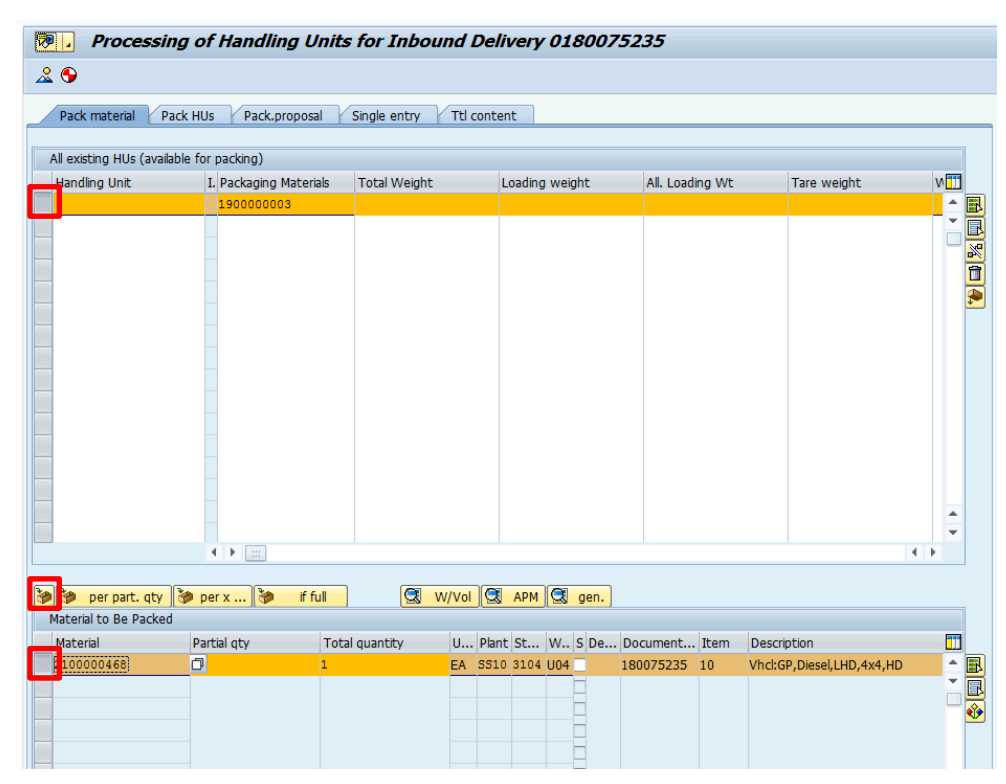

15. The system displays a message indicating that the material was packed. Now, the "Material to Be Packed" section appears empty.

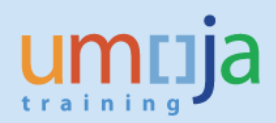

| Pack material                                   | Pack HUs Pack                                      | .proposal         | Single entry | Ttl cont | int        |                                                                                                    |                 |             |     |        |
|-------------------------------------------------|----------------------------------------------------|-------------------|--------------|----------|------------|----------------------------------------------------------------------------------------------------|-----------------|-------------|-----|--------|
| All existing HUs (av                            | vailable for packing)                              |                   |              |          |            |                                                                                                    |                 |             |     | _      |
| Handling Unit<br>1000000361                     | I. Packagin<br>E 1900000                           | g Materials       | 2            |          | Loading We | ignt                                                                                                    | All. Loading Wt | 1           | K   | •      |
|                                                 |                                                    |                   |              |          |            |                                                                                                    |                 |             |     |        |
|                                                 |                                                    |                   |              |          |            |                                                                                                    |                 |             | • • | 4 ¥    |
|                                                 |                                                    |                   |              |          |            |                                                                                                    |                 |             |     |        |
| a por part at                                   |                                                    | if 6.1            |              |          |            | 000                                                                                                    |                 |             |     |        |
| ) ờ per part. qt<br>Material to Be Paci         | y 🐌 per x 🍞                                        | if full           | ) 🔯 w        | //Vol    | АРМ 🕄      | gen.                                                                                                    |                 |             |     |        |
| per part. qt<br>Material to Be Pack<br>Material | ced                                                | if full           | al quantity  | V/Vol    | APM 🕄      | gen.<br>S De D                                                                                                    | Document Item   | Description |     |        |
| per part. qt<br>Material to Be Pack<br>Material | xy y per x y<br>ked<br>Partial qty                 | if full<br>Tota   | al quantity  | VVol     | арм 🕄      | gen.<br>S De D                                                                                                    | Document Item   | Description |     | •      |
| per part. qt<br>Material to Be Pack<br>Material | y per x y<br>ked<br>Partial qty                    | if full<br>Tota   | al quantity  | V/Vol    | APM        | gen.                                                                                                    | Document Item   | Description |     | •      |
| per part. qt<br>Material to Be Pack<br>Material | y 🎾 per x 🥻                                        | if full<br>Tota   | al quantity  | U Plar   | APM        | gen.                                                                                                    | Document Item   | Description |     | •<br>• |
| Per part. qt<br>Material to Be Pack<br>Material | y <b>&gt;</b> per x <b>&gt;</b>                    | tí full<br>Tota   | al quantity  | U Plar   | APM        | gen.                                                                                                    | Document Item   | Description |     | •<br>• |
| Material to Be Pack                             | y <b>&gt;</b> per x <b>&gt;</b><br>eed Partial qty | ) if full<br>Tota | al quantity  | U Plar   | APM        | gen.                                                                                                    | Document Item   | Description |     | •      |
| Material to Be Pack                             | y Der x Verwerken                                  | Tota              | al quantity  | U Plar   | APM        | gen.<br>S De C<br>                                                                                                    | Document Item   | Description |     | •      |
| Material to Be Pack                             | y Der x Verwerken                                  | Tota              | al quantity  | U Plar   | APM 🔇      | gen. C                                                                                                    | Document Item   | Description |     | •      |
| Material to Be Pack                             | y Der x Verwerken                                  | ) if full<br>Tota | al quantity  | V/Vol Q  | APM 🔇      | gen. S De [                                                                                                    | Document Item   | Description |     | -      |
| Material to Be Pack                             | y y per x y keed                                   | ) if full         | al quantity  | U Plar   | APM 3      | gen. S De [ ] S De [ ] S | Document Item   | Description |     |        |
| Material to Be Pack                             | y y per x y keed                                   | ) if full         | al quantity  | U Plar   | APM 3      | gen.<br>S De [<br>C C C C C C C C C C C C C C C C C C C                                                                                                     | Document Item   | Description |     | -      |
| Material to Be Pack                             | y y per x y keed                                   | ) if full         | al quantity  | U Plar   | APM 3      | gen.<br>S De C<br>                                                                                                    | Document Item   | Description |     |        |
| Material to Be Pack                             | y y per x y keed                                   | ) if full         | al quantity  | V/Vol    | APM 3      | gen.<br>S De C<br>                                                                                                    | Document Item   | Description |     |        |
| Material to Be Pack                             | y per x y                                          | ) if full         | al quantity  | V/Vol Q  | APM 3      | gen.<br>S De C<br>                                                                                                    | Document Item   | Description |     | •      |
| Material to Be Pack                             | y y per x y keed                                   | ) if full         | al quantity  | V/Vol Q  | APM 3      | gen.<br>S De C<br>                                                                                                    | Document Item   | Description |     | • •    |

16. In case quantities are split, partial packaging is possible. Enter as above the packaging material on the top part of the screen and on the lower section adjust the 'partial qty' column

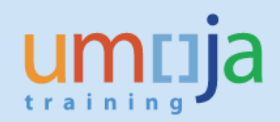

| Processing of Handling Units for Inbound Delivery 0180079146 |                                                               |                      |                  |         |              |        |             |       |                               |
|--------------------------------------------------------------|---------------------------------------------------------------|----------------------|------------------|---------|--------------|--------|-------------|-------|-------------------------------|
| ≗ 🗣                                                          | £ 🕒                                                           |                      |                  |         |              |        |             |       |                               |
| Pack material                                                | Pack material Pack HUs Pack.proposal Single entry Ttl content |                      |                  |         |              |        |             |       |                               |
|                                                              |                                                               |                      |                  |         |              |        |             |       |                               |
| All existing HUs                                             | (available for                                                | packing)             |                  |         |              |        |             |       |                               |
| Handling Unit                                                | ]                                                             | I. Packaging Materia | als Total Weight |         | Loading weig | ht     | All. Loadir | ng Wt | Tare weight                   |
| 1000001151                                                   | E                                                             | 190000088            | 1                | 4       | 4,159        |        |             |       | 1                             |
| 1000001163                                                   | E                                                             | 190000088            | 1                |         |              |        |             |       | 1                             |
|                                                              |                                                               |                      |                  |         |              |        |             |       |                               |
|                                                              |                                                               |                      |                  |         |              |        |             |       |                               |
|                                                              |                                                               |                      |                  |         |              |        |             |       |                               |
|                                                              |                                                               |                      |                  |         |              |        |             |       |                               |
|                                                              |                                                               |                      |                  |         |              |        |             |       |                               |
|                                                              |                                                               |                      |                  |         |              |        |             |       |                               |
|                                                              |                                                               |                      |                  |         |              |        |             |       |                               |
|                                                              |                                                               |                      |                  |         |              |        |             |       |                               |
|                                                              |                                                               |                      |                  |         |              |        |             |       |                               |
|                                                              |                                                               |                      |                  |         |              |        |             |       |                               |
|                                                              |                                                               |                      |                  |         |              |        |             |       |                               |
|                                                              |                                                               | < >                  |                  |         |              |        |             |       | 4                             |
|                                                              |                                                               |                      |                  |         |              |        |             |       |                               |
| 🍃 🦻 per part.                                                | . qty 🥻 p                                                     | er x 🥻 if fu         | ul 🔍 🔍           | W/Vol 🕄 | АРМ 🕄        | gen.   |             |       |                               |
| Material to Be P                                             | acked                                                         | n                    |                  | n       |              |        |             |       |                               |
| Material                                                     | Par                                                           | tial otv             | Total quantity   | U Plan  | t St W       | S De [ | Document    | Item  | Description                   |
| 210000083                                                    | 1                                                             |                      | 5                | EA IQ21 | 1 6101 J01   | 1      | 80079146    | 10    | Modular Unit:Prefab.3 Modules |
|                                                              |                                                               |                      |                  |         |              |        |             |       | ,                             |
|                                                              |                                                               |                      |                  |         |              | -      |             |       |                               |

17. In this case only 1 out of the 5 Prefabs will be packed into the container. Press the pack button.

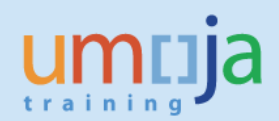

| Handling Unit<br>1000001151<br>1000001163          | I.         Packaging Materials           E         1900000088           E         1900000088           A         1900000088 | Total Weight 1 2,080 | Loading weight  | All. Loading Wt | Tare<br>1<br>1 |
|----------------------------------------------------|----------------------------------------------------------------------------------------------------|----------------------|-----------------|-----------------|----------------|
| 100001151                                          | E 190000088                                                                                                    | 1<br>2,080           | 2,079           |                 | 1              |
| 1000001163                                         | E 190000088                                                                                                    | 2,080                | 2,079           |                 | 1              |
|                                                    |                                                                                                    |                      |                 |                 |                |
| per part. qty<br>Naterial to Be Packed<br>Material | per x ) if full Partial qty                                                                                                 | tal quantity U       | Plant St W S De | Document Item   | Description    |
| 210000083                                          | 1                                                                                                    | EA                   |                 | 180079146 10    | Modular Un     |

18. Repeat this step until all products are packed according to vendor information and no material is left to be packed

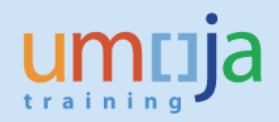

| Pack material Pack HUs Pack.proposal Single entry Ttl content |                        |              |                  |                  |              |  |  |
|---------------------------------------------------------------|------------------------|--------------|------------------|------------------|--------------|--|--|
| All autobie a 1015 (auto                                      | 4-1-1-5                |              |                  |                  |              |  |  |
| All existing HUs (ava                                         | Iable for packing)     | Tatal Mainht | Landin a susiaht | All Londine 14/h | Tana unaiaha |  |  |
| Handling Unic                                                 | I. Packaging Materials | Total weight | Loading weight   |                  | Tare weigh   |  |  |
| 1000001151                                                    | E 190000088            | 1            |                  |                  | 1            |  |  |
| 1000001163                                                    | E 190000088            | 2,080        | 2,079            |                  | 1            |  |  |
| 1000001164                                                    | E 190000088            | 2,080        | 2,079            |                  | 1            |  |  |
| -                                                             |                        |              |                  |                  |              |  |  |
|                                                               | ▲ ►                    |              |                  |                  |              |  |  |
|                                                               |                        |              |                  |                  |              |  |  |
| ) 🎲 per part. qty                                             | 🏈 per x 🦃 if full      | W/Vo         | I 🕄 APM 🕄 gen.   |                  |              |  |  |
| per part. qty<br>Material to Be Packe                         | d                      | W/Vo         | APM G gen.       | Designed them    |              |  |  |

19. To maintain dimension, weight, and volume double click on the Handling Unit

|   | Processing of Handling Units for Inbound Delivery 0180079146  |                       |                |                |              |  |  |  |  |
|---|---------------------------------------------------------------|-----------------------|----------------|----------------|--------------|--|--|--|--|
| 4 | 22 😏                                                          |                       |                |                |              |  |  |  |  |
|   | Pack material Pack HUs Pack.proposal Single entry Ttl content |                       |                |                |              |  |  |  |  |
|   |                                                               |                       |                |                |              |  |  |  |  |
|   | All existing HUs (available for packing)                      |                       |                |                |              |  |  |  |  |
|   | Handling Unit                                                 | I. Packaging Material | s Total Weight | Loading weight | All. Loading |  |  |  |  |
|   | 1000001151                                                    | E 190000088           | 1              |                |              |  |  |  |  |
|   | 1000001163                                                    | E 190000088           | 2,080          | 2,079          |              |  |  |  |  |
|   | 1000001164                                                    | E 190000088           | 2,080          | 2,079          |              |  |  |  |  |
|   |                                                               |                       |                |                |              |  |  |  |  |

20. Go to the 'W/Vol./Dim.' Tab and enter/adjust the Weight, Volume, Dimensions for this package/HU including the Units of Measures.

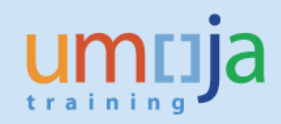

| Detailed                                                   | Data for                             | Hand   | lling Unit 1000                                                               | 001164                                                                                             |
|------------------------------------------------------------|--------------------------------------|--------|-------------------------------------------------------------------------------|----------------------------------------------------------------------------------------------------|
| < ▶ ‡⊅                                                     |                                      |        | -                                                                             |                                                                                                    |
| Identification<br>▼ 	 ☐ Handling units<br>▼ 	 ☐ 1000001164 | Material                             | Qu     | HU Identification<br>Packaging Materials                                      | 1000001164     Identification Type     E       1900000088     Container:Sea,20ft,Packing Reference |
| • 📾 10<br>• 🔁 1000001163<br>• 📾 10                         | 2100000083<br>190000088<br>210000083 | 1<br>1 | HU Identification 2                                                           | Cust. S     Sort       Status     PackgMatls     Addit. Data     Conts.     History     Generation |
| <ul> <li>◆ 1000001151</li> <li>◆ @ 10</li> </ul>           | 190000088<br>210000083               | 3      | Weight<br>Tare weight<br>Allowed load.weigh<br>Loading weight<br>Total Weight | 1     KG     W/Vol.fixed       ht     KG     ExWghtTol.       2,079     2,080                      |
|                                                            |                                      |        | Volume<br>Tare volume<br>Allowed volume                                       | 38.550    M3    Closed PackMat.    M3    Ex.vol.tol                                                |
|                                                            |                                      |        | Total Volume<br>Dimensions                                                    | 43.550                                                                                             |
|                                                            |                                      |        | Length 6.10<br>Width 2.44<br>Height 2.59                                      |                                                                                                    |

- 21. If the Unit of Measures are not maintained properly the Inbound Delivery will get stuck between ECC and TM.
- 22. Repeat the step on 'W/Vol./Dim.' Tab for all Handling Units on this shipment.
- 23. Click on the "Save" button to record the new packing dimension you have just indicated.

| Ø                              | - √ (                                          | 8 0 | 9 🚱 😫   🖵 🕅 🔀        | \$1 fD 🗘 \$2   🕱 🗖 | ]   🔞 🖪                       |                    |  |
|--------------------------------|------------------------------------------------|-----|----------------------|--------------------|-------------------------------|--------------------|--|
| Detailed                       | 📴 📔 Detailed Data for Handling Unit 1000001164 |     |                      |                    |                               |                    |  |
| ∢ ▶ ¦⊋                         |                                                |     |                      |                    |                               |                    |  |
| Identification                 | Material                                       | Qu  | HU Identification    | 1000001164         | Identification Type           | E                  |  |
| 🝷 🔂 Handling units             |                                                |     | Packaging Materials  | 190000088          | Container:Sea.20ft.Packing Re | ference            |  |
| <ul> <li>1000001164</li> </ul> | 190000088                                      |     | HUL Identification 2 |                    |                               |                    |  |
| • 🚾 10                         | 210000083                                      | 1   | HU Identification 2  |                    |                               |                    |  |
| ▼ <sup>1</sup> 1000001163      | 190000088                                      |     | W/Vol./Dim. St       | atus PackgMatls    | Addit. Data Conts. Hi         | story General Info |  |
| • 🚾 10                         | 210000083                                      | 1   |                      |                    |                               |                    |  |
| ▼ <sup>1</sup> 1000001151      | 190000088                                      |     | Weight               |                    |                               |                    |  |
| • 🚾 10                         | 210000083                                      | 3   | Tara waiaht          | 2 200              |                               |                    |  |

24. If the system displays a warning message indicating that the Inbound Delivery is already planned in TM then at least one stage was already planned in the TM system).

▲ Inbound Delivery 0180075235 is planned in TM. May impact TM plan/procurement.

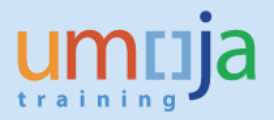

25. Press Enter to actually save the changes in the Inbound Delivery document. The system displays a message indicating that the Inbound Delivery document was updated.

Inbound Delivery 180075235 has been saved

- 26. Repeat the same procedure *to* indicate the weight & volume for your each of your Delivery Document.
- 27. After Handover of the products took place the VGR will be posted in ECC. In case there is a discrepancy in the quantities on the inbound delivery and the quantity handed over there might be the need to unpack and repack a Handling Unit. This repacking has to happen if there is a quantity discrepancy within a Handling Unit.
- 28. To unpack a Handling Unit, mark the line and click unpack (empty).

| Processing of Handling Units for Inbound Delivery 0180079146  |                        |              |                |                 |             |          |
|---------------------------------------------------------------|------------------------|--------------|----------------|-----------------|-------------|----------|
| 2 😌                                                           |                        |              |                |                 |             |          |
| Pack material Pack HUs Pack.proposal Single entry Ttl content |                        |              |                |                 |             |          |
| All existing HUs (avail                                       | able for packing)      |              |                |                 |             |          |
| Handling Unit                                                 | I. Packaging Materials | Total Weight | Loading weight | All. Loading Wt | Tare weight | V III    |
| 1000001151                                                    | E 190000088            | 6,300        | 4,000          |                 | 2,300       | к 🔶 📑    |
| 1000001163                                                    | E 190000088            | 2,080        | 2,079          |                 | 1           | кі 🚬 💽   |
| 1000001164                                                    | E 190000088            | 4,379        | 2,079          |                 | 2,300       | кı — 😿   |
|                                                               |                        |              |                |                 |             |          |
|                                                               |                        |              |                |                 |             | <b>P</b> |
|                                                               |                        |              |                |                 |             |          |
|                                                               |                        |              |                |                 |             |          |

29. The quantities will show open as to be packed again

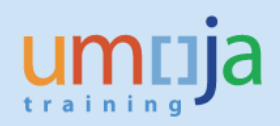

|                            | HUS Pack.proposal                     | Single entry Ttl | content        |                 |             |     |
|----------------------------|---------------------------------------|------------------|----------------|-----------------|-------------|-----|
| II existing HUs (available | for packing)                          |                  |                |                 |             |     |
| Handling Unit              | I. Packaging Materials                | Total Weight     | Loading weight | All. Loading Wt | Tare weight | 1   |
| 1000001151                 | E 190000088                           | 2,300            |                |                 | 2,300       | к   |
| 1000001163                 | E 190000088                           | 2,080            | 2,079          |                 | 1           | к   |
| 1000001164                 | E 190000088                           | 4,379            | 2,079          |                 | 2,300       | к   |
|                            |                                       |                  |                |                 |             |     |
|                            |                                       |                  |                |                 |             |     |
|                            | • • • • • • • • • • • • • • • • • • • |                  |                |                 |             | 4 1 |

30. Adjust the partial qty to the amount that was handed over and repack the Handling Unit, as per steps above. Adjust the delivery qty on Inbound delivery and the VGR can be posted for the amount received.

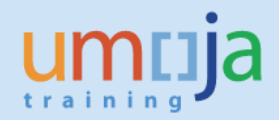

# **Revision History (Soft Copy only)**

| Date          | Version | Prepared by          | Description |
|---------------|---------|----------------------|-------------|
| December 2019 | 1       | UCS Training<br>Team | Version 1   |
|               |         |                      |             |
|               |         |                      |             |